## Steps to be used for reseting the password in ComTrader:

## METHOD 1:

1. Log into ComTrader and go to Profile  $\rightarrow$  Change password.

| All Trade  | es                                              |  |  |
|------------|-------------------------------------------------|--|--|
| General    | Profile Layout Connection Help                  |  |  |
| All Trades | Save Profile Ctrl+S                             |  |  |
| Transfer   | Load Default Profile<br>Load Last Saved Profile |  |  |
|            | Import Profile                                  |  |  |
| C.mainett. | Export Profile                                  |  |  |
| (Sector).  | Change Password                                 |  |  |
| Company)   | Contract of Log Log and                         |  |  |
|            |                                                 |  |  |

2. The following window would pop-out where you need to update your password.

| Change Password                                                                                                    |            | ×        |
|----------------------------------------------------------------------------------------------------|------------|----------|
| To change your password please fill in all input fields.                                                                                                    |            | i        |
| Current password                                                                                                    |            |          |
| New password                                                                                                    | New passwo | ord      |
| New password confirmation                                                                                                    | Retype new | password |
| Password must be at least 8 characters long and must fulfil at least 3 of the 4 requirements: at least one upper case letter, one lower case letter, one number, one special character. |            |          |
|                                                                                                    |            | Cancel   |

3. This window will pop-out after the password has been reset.

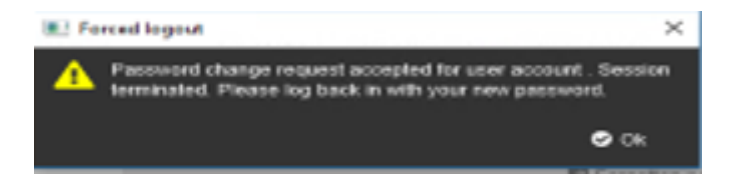

## METHOD 2:

1. Click on Forgotten password in the ComTrader Login Window:

|                                                                                                    | - 🗆 ×                                                                 |
|----------------------------------------------------------------------------------------------------|-----------------------------------------------------------------------|
| General Profile Help                                                                                        |                                                                       |
| Exchange Login<br>Enter user id and password to connect to exchange.                                        | semo <sub>px</sub>                                                    |
| User<br> <br>Password<br>Password<br>Converse NTRA                                                          | <ul> <li>Login</li> <li>Logout</li> <li>Forgotten password</li> </ul> |
| Action in Action     No Action     Deactivate orders on trader level     Deactivate orders on account level |                                                                       |
| Safeguards Connection                                                                                       |                                                                       |

2. It will take you to the below webpage where you can request a password reset e-mail after entering the Login-ID and the registered e-mail ID

| If you are sure, p | lease submit your login id and check yo | aur mailbox for password reset link. |
|--------------------|-----------------------------------------|--------------------------------------|
| Login Id:          | ~                                       |                                      |
| E-Mail             | ·                                       |                                      |
|                    |                                         |                                      |
|                    |                                         | Request Password                     |
|                    |                                         |                                      |
|                    |                                         |                                      |